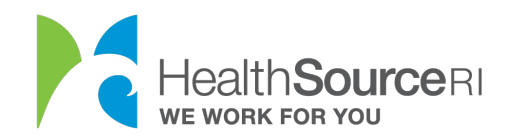

Mi dashboard

## Cómo enviar documentos a HealthSource RI

- 1. Asegúrese de tener una copia electrónica del documento que está enviando. Puede escanear su documento, o incluso tomar una foto de él con su teléfono.
- 2. Cargue este documento o imagen escaneados en su equipo.
- 3. Una vez que haya iniciado sesión en su cuenta segura de HealthSource RI, *Si* tiene información no verificada que requiere documentación, verá un mensaje en la parte superior izquierda del panel. Solo tiene que seleccionar **Proporcionar documentación de apoyo**.
- 4. Si no ve este mensaje, vaya a la sección **Me gustaría... de su panel de control** y seleccione **Cargar un documento/Ver documentos cargados.**

| Para realizar un breve recorrido a trav<br>Mi lista de tareas pendientes | vés de este nuevo y mejorado<br>'er todo >          | panel, haga clic en este enlace.<br>Mis notificaciones y anuncios                                                                                                    |
|--------------------------------------------------------------------------|-----------------------------------------------------|----------------------------------------------------------------------------------------------------|
| estado actividad<br>New                                                  | FECHA DE<br>VENCIMIENTO<br>Oct 14, 2020             | Enviar solicitud<br>Los cambios realizados en su solicitud durante la última sesión se<br>guardaron, pero el proceso aún no terminó. Debe volver a enviar la<br>solicitud. Haga clic en el siguiente botón para volver a la solicitud.<br>Luego, haga clic en "Next" (Siguiente) a lo largo de la solicitud<br>hasta llegar a la página de firma electrónica. Haga clic en<br>"Submit" (Enviar) para volver a enviar su solicitud.<br>Enviar |
| Deseo  Realizar un pago                                                  | Cambiar el monto de AP<br>anticipado para la prima) | PTC (crédito fiscal                                                                                                    |
| 🙎 Editar mi perfil                                                       | Buscar un navegador                                 |                                                                                                    |

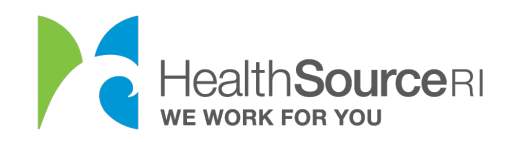

3. Elija la persona de su hogar a la que se refiere el documento. Si el documento es para toda su familia, elija al solicitante principal.

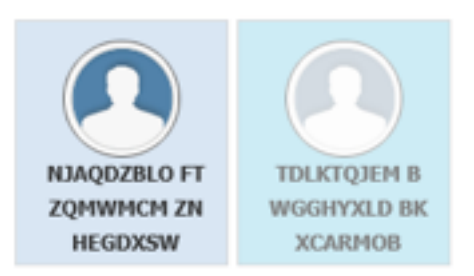

4. La siguiente sección solo se mostrará si necesita verificar la información de su cuenta. Para este ejemplo, el cliente debe proporcionar documentación para su estado de ciudadanía.

5. Seleccione la casilla de verificación si tiene uno de los Documentos aceptables y luego seleccione la mejor descripción de su documento en el menú desplegable.

| 1. SELECCIONE LOS PUNTOS QUE DEBE VERIFICAR para NJAQDZBLO FTZQMWMCM ZNHEGDXSW                                                                      |     |  |  |  |  |
|----------------------------------------------------------------------------------------------------|-----|--|--|--|--|
| OTROS DOCUMENTOS                                                                                                    |     |  |  |  |  |
| ATENCIÓN: Para programas del DHS no médicos (SNAP, CCAP, RIW, GPA, SSP, etc.), debe seleccionar en el siguiente m<br>desplegable lo que va a subir. | enú |  |  |  |  |
| Tipo de documento                                                                                                    |     |  |  |  |  |
| -Seleccione uno-                                                                                                    |     |  |  |  |  |

**6. Busque el documento en su equipo y cárguelo.** También podrá ver todos los documentos cargados para su cuenta en esta sección. Seleccione **Enviar e ir al panel** una vez que esto esté completo.

|                                                     | Browse                                     | Cargar 🕇                            |                                           |
|-----------------------------------------------------|--------------------------------------------|-------------------------------------|-------------------------------------------|
| CARGADO PREVIAMEN                                   | TE PARA NJAQDZ                             | BLO FTZQMWMCM ZNH                   | EGDXSW                                    |
|                                                     |                                            |                                     |                                           |
|                                                     |                                            |                                     | Continuar a TDLKTQJEM BWGGHYXLD BKXCARMOB |
| CRIBA UNA EXPLICACIÓN (                             | (OPCIONAL)                                 |                                     |                                           |
| uede hacer clic en "Escr<br>ue no puede presentar l | ibir una explicación<br>los documentos req | " debajo si desea propo<br>ueridos. | rcionarnos más información o comunicarnos |
| Escribir una explicación                            |                                            |                                     |                                           |
|                                                     |                                            |                                     |                                           |